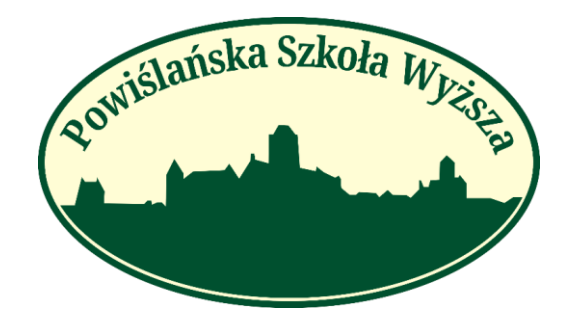

# **REKRUTACJA INTERNETOWA PSW KROK PO KROKU**

#### Drodzy Kandydaci!

Oddajemy w wasze ręce poradnik, z którego dowiecie się w jaki sposób poprawnie zapisać się na studia. Jeśli w trakcie rekrutacji elektronicznej napotkacie na problemy, a nie znajdziecie odpowiedzi na swoje pytanie, nie wahajcie się z nami skontaktować!

Kontakt – studia w Kwidzynie tel. 55 615 17 76 lub 666 081 433 e-mail: rekrutacja@psw.kwidzyn.edu.pl

Kontakt – studia w filii w Gdańsku tel. 58 351 12 85, 606 315 785, 539 698 884 e-mail: rekrutacja\_psw\_gdansk@powislanska.edu.pl

Kontakt – studia w filii w Toruniu tel. 539 098 913 e-mail: rekrutacja\_psw\_torun@powislanska.edu.pl

Kontakt – filia w Kościerzynie tel. 883 849 187 e-mail: <u>rekrutacja psw koscierzyna@powislanska.edu.pl</u>

# Rejestracja i Rekrutacja

http://wd-psw.kwidzyn.edu.pl:8080/Rekrutacja/Rejestracja < Strona rejestracji

 Poniżej pokazana jest strona rejestracji rekrutacyjnej. Po poprawnej rejestracji na email przyjdzie wiadomość z loginem i hasłem. Tymi danymi logujemy się na nasze konto rekrutacyjne. Zakończ rekrutację w ciągu 7 dni od momentu rejestracji.

| ← → C                                                              |                                                                                                    | < 않 ☆ ≗ :                 |
|--------------------------------------------------------------------|----------------------------------------------------------------------------------------------------|---------------------------|
|                                                                    |                                                                                                    | ara 📻 🔤 🔤 🔤 🗖 🗖 🖬 🖉 🖉 🖉 🖉 |
|                                                                    | Witaby Diekaur<br>Powishniski Schola Wyższa                                                                                                    |                           |
|                                                                    | Note which         Image: Image: Ima |                           |
| Od edziekanat@psw.kwidzyn.edu.pl 🏠                                 |                                                                                                    | S Odpowiedz → Przekaż     |
| Temat Witamy w internetowej rejestracji kandydatów na studia w PSV | V                                                                                                    |                           |
| Do 🏠                                                               |                                                                                                    |                           |
| Witaj !                                                            |                                                                                                    |                           |

Dziękujemy za rejestrację w Wirtualnym Dziekanacie PSW Kwidzyn

Poniżej znajdziesz nazwę użytkownika i hasło – będą potrzebne Ci także do logowania w panelu studenta.

-----

#### Nazwa użytkownika:

#### Hasło:

Kliknij na link i wypełnij dokładnie wszystkie pola ---> LOGOWANIE ONLINE

Kliknij na link po instrukcje ---> <u>Instrukcja Rekrutacji online</u>

Zestaw dokumentów niezbędnych w procesie rekrutacji kandydat zobowiązany jest umieścić w WD w profilu kandydata w terminie 7 dni od dnia internetowej rejestracji. Zapraszamy!

http://wd-psw.kwidzyn.edu.pl:8080/Rekrutacja/Logowanie < Strona logowania

• Po zalogowaniu się na konto przechodzimy do zakładki [Krok 1 : Wprowadzanie danych osobowych].

| $\  \   \in \   \ni \   {\tt G}$                                                                                    |         | wd-psw.kwidzyn.edu.pl/Rekrutacja Q 🕑 🖈 🍙 🗄                                                                                                    |
|----------------------------------------------------------------------------------------------------|---------|----------------------------------------------------------------------------------------------------|
| Povišlańska Szko                                                                                                    | ola Wyz | Czcionka A A Kontrast A A A A                                                                                                    |
|                                                                                                    |         | Witaj w internetowej rejestracji kandydatów na studia w Powiślańskiej Szkole Wyżzzej. Aby dokonoć rejestracji wprowadź swoje dane osobowe oraz wybierz kierunek. Skorzystaj z instrukcji rekrutacji internetowej, która umiesczona jest w systemie rekrutocyjnym w plikach do pobrania. Zapraszamył FAC: https://pow.kwidzyn.adu.pl/pow-kandydat/rekrutacja/taq.html<br>Witualny Dziekanat v. 43.0 b38 Copyright e 2021 APR system |
| Zmień zdjęcie<br># Strona główna<br>Krok I: Wprowadza<br>osobowych<br>S Krok 2: Moje kieruni<br>-                   |         | WPROWADŹ SWOJE DANE                                                                                                    |
| <ul> <li>Wydruki rekrutacyj</li> <li>Pliki do pobrania</li> <li>Listy rankingowe</li> <li>Wymagane dokum</li> </ul> |         |                                                                                                    |
| 오 Finanse<br>읍 Zmiana hasia do k<br>@ Ogloszenia<br>죠 Testy                                                         | konta   |                                                                                                    |

• Po wejściu na krok drugi wpisz swoje dane osobowe. Aby przewijać kolejne strony i wprowadzić wszystkie dane kliknij "Dalej". Jeśli wypełnisz już wszystko kliknij "Koniec".

| $\leftrightarrow$ $\rightarrow$ G $\oplus$ wd-p | ww.kwidzyn.edu.pl/Ankiety/Ankiety/Wypelnianie                                                                 | Q   | e 4    |        |     |
|-------------------------------------------------|----------------------------------------------------------------------------------------------------|-----|--------|--------|-----|
| Positilańska Szkoła WJzp                        |                                                                                                    |     |        |        |     |
|                                                 | Wypełnianie danych osobowych                                                                                  |     |        |        |     |
|                                                 | 623                                                                                                    |     |        |        |     |
|                                                 | Jesteś w trakcie uzupełniania sekcji: <b>Dane dodatkowe</b><br>Strana 4/4 <mark>⊟ Putus rusupełniani</mark> . |     |        |        |     |
|                                                 | 18. Imie ojca* Isat                                                                                           |     |        |        |     |
|                                                 | Podpowiedž: Imile ojca                                                                                        |     |        |        | •   |
|                                                 | 19. Imie matki* test                                                                                          |     |        |        | 7   |
|                                                 | Padpowledž: Imle matki                                                                                        |     |        |        | •   |
| Zmień zdjęcie                                   | 20. Poprzednie nazwisko                                                                                       |     |        |        |     |
| 🖨 Strona główna                                 | Podpowiedź: Poprzednie nazwisko                                                                               |     |        |        | •   |
| Krok 1: Wprowadzanie danych<br>osobowych        | 21. Rodzaj Matury* Nove V                                                                                     |     |        |        |     |
| 🖀 Krok 2: Moje kierunki                         |                                                                                                    |     |        |        |     |
| 🖶 Wydruki rekrutacyjne                          | 22. Miejsce zamieszkania przed rozpoczęciem studiów* Manto 💌                                                  |     |        |        |     |
| 🖥 Pliki do pobrania                             | Podpowiedž: Miejsce zamieszkania przed rozpoczęciem studiów                                                   |     |        |        |     |
| E Listy rankingowe                              |                                                                                                    |     | - pole | vymago | ane |
| 🔒 Wymagane dokumenty                            | 🕢 Vyczyść strone 🗙 Arekul reprovestanie 🔛 Zapier i wysz                                                       |     |        |        |     |
| 🚨 Finanse                                       | ⇔ Watesz ⇔ Korne KON                                                                                          | IFC | •      |        |     |
| 🔒 Zmiana hasła do konta                         |                                                                                                    |     |        |        |     |
| 💼 Ogłoszenia                                    |                                                                                                    |     |        |        |     |
| A Testy                                         | wrtuarry uzekanat v. 43.0 538 Copyright © 2021 Ark SYSTEM                                                     |     |        |        |     |

• Powinniśmy zostać przekierowani do zakładki [Krok:2 Moje kierunki]. Tutaj wybieramy przycisk [+Dodaj Kierunek]

| $\leftrightarrow$ $\rightarrow$ G $\oplus$ wd-p | psw.kwidzyn.edu.pl/  | /Rekrutacja/Kieru     | nki  |               |                  |                                    |            |                   | Q @ ☆ 😩        |
|-------------------------------------------------|----------------------|-----------------------|------|---------------|------------------|------------------------------------|------------|-------------------|----------------|
| eventilanska Szkola Wirtz                       |                      |                       |      |               |                  |                                    |            | Czcionka 🔺 🔺 🗛    | Kontrast       |
|                                                 | Moje kierunki        |                       |      |               |                  |                                    |            |                   | E O Wyłoguj    |
|                                                 | Channe alianne / Van | h (h k taia bian sabi |      |               |                  |                                    |            |                   |                |
|                                                 | strond grownid / kro | k 2. Muje klerunki    |      |               |                  |                                    |            |                   |                |
|                                                 |                      |                       |      |               |                  |                                    |            |                   | Pornoc         |
|                                                 |                      |                       |      |               |                  | Moje kierunki                      |            |                   |                |
| Zmień zdjęcie                                   |                      |                       |      |               |                  | Moje Kierunki                      |            |                   |                |
| 🖨 Strona główna                                 | Priorytet            | Klerunek              | Tura | Forma studiów | Tytuł            | Długość studiów                    | Szczegóły  | Status rekrutacji | Operacje       |
| Krok I: Wprowadzanie danych<br>osobowych        |                      |                       |      |               |                  | Brak danych do wyświetlenia        |            |                   |                |
| 🚾 Krok 2: Moje kierunki                         |                      |                       |      |               | DODAJ            | KIERUNEK                           |            |                   | Dodaj kierunek |
| 🖶 Wydruki rekrutacyjne                          |                      |                       |      |               | Wirtualny Dzieko | nat v. 4.3.0 b38 Copyright © 2021. | APR SYSTEM |                   |                |
| Pliki do pobrania                               |                      |                       |      |               |                  |                                    |            |                   |                |
| E Listy rankingowe                              |                      |                       |      |               |                  |                                    |            |                   |                |
| <b>9</b> Wymagane dokumenty                     |                      |                       |      |               |                  |                                    |            |                   |                |
| 🚨 Finanse                                       |                      |                       |      |               |                  |                                    |            |                   |                |
| 🔒 Zmiana hasla do konta                         |                      |                       |      |               |                  |                                    |            |                   |                |
| 🛢 Ogłoszenia                                    |                      |                       |      |               |                  |                                    |            |                   |                |
| Testy                                           |                      |                       |      |               |                  |                                    |            |                   |                |

• Wybieramy z listy kierunek na który chcemy się zapisać.

| $\leftrightarrow$ $\rightarrow$ C $\oplus$ wd- | rd-psw.kwidzyn.edu.pl/Rekrutacja/Kierunki/Szukaj                              | ۹ 🖻 🛧 💄                     |
|------------------------------------------------|-------------------------------------------------------------------------------|-----------------------------|
| Povišlańska Szkola Wizie                       | Czcionka 🔺                                                                    |                             |
|                                                | Moje Korunici                                                                 | E Owyloguj                  |
|                                                |                                                                               |                             |
|                                                | Strona główna / Moje kierunki / Dodaj kierunek                                |                             |
|                                                |                                                                               |                             |
|                                                | Dodaj kierunek                                                                |                             |
| Zmień zdjęcie                                  | Kierunei:                                                                     |                             |
| 🖨 Strona główna                                |                                                                               |                             |
| Krok I: Wprowadzanie danych<br>osobowych       | Maxyatile STUDIÓW I SZUKA                                                     | МY                          |
| 🕿 Krok 2: Moje kierunki                        |                                                                               | (U                          |
| 🖨 Wydruki rekrutacyjne                         | Wszystkie                                                                     |                             |
| 🖥 Pliki do pobrania                            | Prince Zwin Domyšky vidak Solitaj                                             |                             |
| E Listy rankingowe                             | Ucarhie • Wyddel •                                                            |                             |
| 8 Wymagane dokumenty                           | Operacje Tura rekrutacji Termin zapisów Kierunek • Forma studiów Tytuł naukow | / Długość studiów Szczegóły |

i naciskamy [Zapisz]. Zwróć uwagę czy zapisałeś się poprawnie do miejsca, w którym chcesz studiować, np. jeśli Twój wybór to filia w Gdańsku przy kierunku będzie oznaczenie GDAŃSK.

| ← → C 🗎 wd-psw                             | .kwidzyn.edu.pl/Rekrutacja/Kierunki/Szukaj  |              |                                 |                               |                 |               | QB              | \$        | . : |  |  |
|--------------------------------------------|---------------------------------------------|--------------|---------------------------------|-------------------------------|-----------------|---------------|-----------------|-----------|-----|--|--|
| povislańska Szkola Wyzje                   |                                             |              |                                 |                               |                 |               | الگ             | U Wyloguj |     |  |  |
|                                            | Strona główna / Moje kierunki / Dodaj kieru | nek          |                                 |                               |                 |               |                 |           |     |  |  |
|                                            |                                             |              |                                 |                               |                 |               |                 |           |     |  |  |
|                                            |                                             |              | Dodaj k                         | ierunek                       |                 |               |                 |           |     |  |  |
|                                            | Kieruneic.                                  |              |                                 |                               |                 |               |                 |           |     |  |  |
| Zmień zdjęcie                              | Forma studiów:                              |              |                                 |                               |                 |               |                 |           |     |  |  |
| 🖨 Strona glówna                            | Wszystkie                                   |              | Uzyskiv                         | vany tytuł:                   |                 |               |                 |           |     |  |  |
| E Krok 1: Wprowadzanie danych<br>osobowych |                                             | Pomoc        | Zwiń                            | Domyślny widok                | Szukaj          |               |                 |           |     |  |  |
| 🛣 Krok 2: Moje kierunki                    | Uczelnia • Wydział •                        |              |                                 |                               |                 |               |                 |           |     |  |  |
| 🖶 Wydruki rekrutacyjne                     | Operacje Tura rekrutacji Termin zapi        | rów Kierunek |                                 |                               | ▼ Forma studiów | Tytuł naukowy | Długość studiów | Szczegół  | y   |  |  |
| 🖥 Pliki do pobrania                        |                                             |              | Uczelnia: Powis                 | lańska Szkoła Wyższa          |                 |               |                 |           |     |  |  |
| Listy rankingowe                           | Zapisz Tura I Zv.                           |              | Wydział Wydział W<br>w edu      |                               | Podyplomowe     | Podyplomowe   | 1 rok           | Poka      | sż  |  |  |
| <b>Q</b> Wymagane dokumenty                |                                             |              |                                 |                               |                 |               |                 |           |     |  |  |
| & Finanse                                  |                                             |              | Wirtualny Dziekanat v. 4.3.0 b3 | 8 Copyright © 2021 APR SYSTEM |                 |               |                 |           |     |  |  |
| A 7miana basia da konta                    |                                             |              |                                 |                               |                 |               |                 |           |     |  |  |

 Zapoznaj się z regulaminem i zaakceptuj go. Strona przeniesie Cię do kolejnego kroku, w którym wpiszesz swoje dotychczasowe wykształcenie. Jeśli rekrutujesz się na studia I stopnia (licencjackie) wpisz dane ze świadectwa dojrzałości, jeśli na studia II stopnia (magisterskie) lub podyplomowe wpisz dane z dyplomu ukończenia studiów.

| $\leftrightarrow$ $\rightarrow$ C $$ wd-psw | /.kwidzyn.edu.pl/Ankiety/Ankiety/Wypelnianie                                                      | QÊ           | * *         | ÷     |
|---------------------------------------------|---------------------------------------------------------------------------------------------------|--------------|-------------|-------|
| Sovišlańska Szkola Wilitz                   | Czcionka 🔺 🔺                                                                                      | A Kontrast A |             |       |
|                                             | Moje klerunki                                                                                     |              | t Ö Wylog   | чi    |
|                                             | Strona główna / Dotychczasowe wyksztalcenie                                                       |              |             |       |
|                                             |                                                                                                   |              |             |       |
|                                             | Wypełnianie danych dla kierunku                                                                   |              |             |       |
| Zmień zdjęcie                               | Jesteś w trakcie uzupełniania sekcji: Dotychczasowe wykształcenie<br>Strona 1/3                   |              |             |       |
| 🖀 Strona główna                             | volerz swół kierunek. Zwróż wrace czy wobaleś odopniedni tok studów (Kwidzwi luć Filia w Gdańsku) |              |             |       |
| 🗷 Krok 1: Wprowadzanie danych<br>osobowych  |                                                                                                   | *.           | - pole wymo | igane |
| 🗏 Krok 2: Moje kierunki                     | 🗙 Anuluj wprowadzanie                                                                             |              |             |       |
| 🖶 Wydruki rekrutacyjne                      | ♦ Weterz                                                                                          |              | EJ          |       |
| 🖥 Pliki do pobrania                         |                                                                                                   |              |             |       |
| Listy rankingowe                            |                                                                                                   |              |             |       |
| <b>Q</b> Wymagane dokumenty                 | Wirtualny Dziekanat v. 4.3.0 b38 Copyright © 2021 APR SYSTEM                                      |              |             |       |
| <b>£</b> Finanse                            |                                                                                                   |              |             |       |
| 🔓 Zmiana hasła do konta                     |                                                                                                   |              |             |       |

 Wypełnij dodatkowe pola i naciśnij "Koniec". Pytania w polach dodatkowych mogą się różnić od tych pokazanych na zdjęciu poniżej. Mogą zdarzyć się pytania dot. pobieranych wcześniej stypendiów, informacje o niepełnosprawności i jego stopnia (w przypadku gdybyś chciał złożyć wniosek o stypendium).

Na tym etapie następuje również wybór płatności za studia. <u>Wybór ten będzie miał</u> odzwierciedlenie w umowie wygenerowanej w późniejszym etapie rekrutacji.

Oświadczenie w sprawie ubezpieczenia jest obowiązkowe. Zaznacz opcję, która odzwierciedla Twój status ubezpieczenia. Nie ma potrzeby dostarczać zaświadczeń z ZUS, czy od pracodawcy. Jeśli chcesz być ubezpieczony przez uczelnię, zgłoś się do Kwestury PSW.

| ← → C (                                   | wd-psw.kwidzyn.edu.pl/Ankiety/Ankiety/Wypelnianie                                                                                                    | ९ 🖄 🖈 😩 :                                    |
|-------------------------------------------|----------------------------------------------------------------------------------------------------|----------------------------------------------|
| Stort Matthew Schools 1975                |                                                                                                    | Cacionica 🔺 🔺 🔺 Kontrast 📣 🔕 🍐               |
|                                           | Mojo Kerunil                                                                                                    | E Owybg4                                     |
|                                           | Strana glówna / Dane dodatkowe                                                                                                    |                                              |
|                                           |                                                                                                    |                                              |
|                                           | Wypeinianie danych dia kierunku                                                                                                    |                                              |
| Zmień zdjęcie                             | Jesteś w trakcie uzupełniania sekcji: Dane dodatkowe                                                                                                    |                                              |
| 🖶 Strona główna                           | Strona 3/3 The Annu Annu Strona 3/3                                                                                                    |                                              |
| Krok I: Wprowadzanie danych     osobowych | 1. Skęd dowiedzialeś się o PSW*                                                                                                    |                                              |
| 🕿 Krok 2: Moje klarunki                   | <ol> <li>Z jakiego województwa pochodzisz*</li> </ol>                                                                                                    |                                              |
| 🖨 Wydruki rekrutocyjne                    | •                                                                                                    |                                              |
| B Piki do pobrania                        | 3. Wyrażenie zgody o przetwarzanie danych osobowych w celu otrzymywania informacji handlowych oraz marketingowych*                                                      |                                              |
| 8 Wymogone dokumenty                      | 4. Zaoda da aleodolataseo especienza balante avalano telente annulas urbandos urbandos lacorado urbandados hatemassino                                                  |                                              |
| . € Finanse                               | wsgodd of modphartinger response command a repognamental, martinala, martinala, my madori magnamer moderinaler mother pro-<br>promocyjnych Powisiańskiej Szkoły Wykszej | ·                                            |
| 🔒 Zmlana hasła do konta                   | 5. Wariant platności*                                                                                                    |                                              |
| 🔒 Ogloszenia                              |                                                                                                    |                                              |
| A Testy                                   | 8. Oświadczenie w sprawie obowiązkowego ubezpieczenia zdrowotnego                                                                                                    |                                              |
| 💷 Ustawienia języka                       |                                                                                                    | <u> </u>                                     |
| O wyłoguj                                 | ∂ Boost Kong ★ Hole spectrum C Boost A Units                                                                                                    | WYPEŁNIJ DODATKOWE<br>POLA I NACIŚNIJ KONIEC |

• Twój kierunek powinien pojawić się na liście w zakładce [Krok:2 Moje kierunki]. Teraz załącz swoje dokumenty klikając w [Załącz dokumenty]

| $\leftrightarrow$ $\rightarrow$ C $$ wd-psw.kv | vidzyn.edu.pl/Rekrutacja/Kierunki                                   |                                                                      | Q 🖻 ☆ 💄                               |
|------------------------------------------------|---------------------------------------------------------------------|----------------------------------------------------------------------|---------------------------------------|
| sovidanska Szkoła Wyzp                         | Moje klarunki                                                       | Czcionka 🔺 🔺 🔺 Kor                                                   | ntrast A A A A                        |
|                                                | Strona główna / Krok 2: Moje kierunki                               |                                                                      |                                       |
|                                                |                                                                     | Moje kierunki                                                        | Pomoc                                 |
| 🖨 Strona główna                                |                                                                     | Moje Kierunki ZAŁĄCZ DOKUMENTY                                       |                                       |
| E Krok I: Wprowadzanie danych                  | Priorytet Kierunek                                                  | Tura Forma studiów Tytuł Długość studiów Szczegóły Status rekrutacji | Operacje Zakończ<br>Wypisz z kierunku |
|                                                | 1 Zarządzanie oświatą – manager w edukacji 1.00 POD 2021/2022 letni | Tura I Podyplomowe Podyple                                           | Edycja danych<br>Załącz dokumenty     |
|                                                |                                                                     |                                                                      | Dodaj kierunek                        |
| 🖨 Wyaruki rekrutacyjne                         | Wirtualny                                                           | y Dziekanat v. 4.3.0 b38 Copyright © 2021 APR SYSTEM                 |                                       |
| Listy rankingowe                               |                                                                     |                                                                      |                                       |
| <b>Q</b> Wymagane dokumenty                    |                                                                     |                                                                      |                                       |
| <b>g</b> Finanse                               |                                                                     |                                                                      |                                       |

Aby system pozwolił nam zakończyć rekrutację internetową należy załączyć dokument, który
jest podstawą zapisu na studia. W przypadku studiów I stopnia będzie to skan świadectwa
dojrzałości zrobiony z oryginału, w przypadku studiów II stopnia będą to dwa dokumenty –
dyplom oraz suplement do dyplomu (wszystkie strony w jednym pliku), a w przypadku studiów
podyplomowych dyplom. <u>Wszystkie pliki, które załączamy do systemu należy
przekonwertować do pliku pdf. oraz nazwać imieniem, nazwiskiem i typem dokumentu.</u>

UWAGA! Spójrz raz jeszcze czy poprawnie zapisałeś się na kierunek, np. jeśli chcesz studiować w filii Gdańsk, to przy nazwie kierunku pojawi się znaczek GDAŃSK. Jeśli błędnie zapisałeś się kierunek wypisz się i zapisz ponownie na poprawny.

| $\leftrightarrow$ $\rightarrow$ $C$ $\cong$ wd-psw. | kwidzyn.edu.pl/Rekrutacja/Dokumen                                                                                     | ty                       |                                           |                                     |                                           | 6                              | 2 @ 🕁 💄     |
|-----------------------------------------------------|----------------------------------------------------------------------------------------------------|--------------------------|-------------------------------------------|-------------------------------------|-------------------------------------------|--------------------------------|-------------|
| Ponislanska Szkola Wizes                            | Dokumenty                                                                                                    |                          |                                           |                                     |                                           |                                | 🖹 🕑 Wyloguj |
|                                                     | Strona główna / Wymagane dokumer                                                                                      | ity                      |                                           |                                     |                                           |                                |             |
|                                                     |                                                                                                    |                          | Wyma                                      | gane dokumenty                      |                                           |                                |             |
|                                                     | KJerunek ·                                                                                                    | Wymagany do dokumentacji | Wymagany do ukończenia procesu rekrutacji | Nazwa dokumentu elektronicznego     | Data załączenia dokumentu elektronicznego | Stan dokumentu elektronicznego | Operacje    |
|                                                     | •                                                                                                    |                          | Kierunek: Zarządzanie oświa               | tą – manager w edukacji 1.00 POD 20 | 21/2022 letni                             |                                |             |
| 🖨 Strona główna                                     | Dyplom studiów wyższych (plik w formacie<br>pdf.)                                                                     |                          | ×                                         | NAZWA                               |                                           | Brak dokumentu                 | Załącz PDF  |
| E Krok I: Wprowadzanie danych<br>osobowych          | Oświadczenie o ubezpieczeniu (wygenerowany<br>po zakończonej rekrutacji-Zakładka wydruki<br>rekrutacyjne)             |                          |                                           | DOKUMENTU:                          |                                           | Brak dokumentu                 | Załącz PDF  |
| 🛣 Krok 2: Moje kierunki                             | Umowa o warunkach odpłatności za studia<br>(wygenerowany po zakończonej rekrutacji-<br>Zakładka wydruki rekrutacyjne) |                          |                                           | IMIĘ,<br>NAZWISKO,                  |                                           | Brak dokumentu                 | Załącz PDF  |
| 🖶 Wydruki rekrutacyjne                              | 1 zdjęcie                                                                                                    |                          |                                           | DOKUMENT,                           |                                           | Brak dokumentu                 | Załącz PDF  |
| 🖥 Pliki do pobrania                                 | Dowód uiszczenia opłaty wpisowej (plik w<br>formacie pdf)                                                             |                          |                                           | np. jan-kowalski-                   |                                           | Brak dokumentu                 | Załącz PDF  |
| Listy rankingowe                                    | Ślubowanie                                                                                                    |                          |                                           | kowalski-opłata.pdf                 |                                           | Brak dokumentu                 | Załącz PDF  |
| <b>S</b> Wymagane dokumenty                         | Kwestionariusz osobowy (wygenerowany po<br>zakończonej rekrutacji-Zakładka wydruki<br>rekrutacyjne)                   |                          |                                           |                                     |                                           | Brak dokumentu                 | Załącz PDF  |
| <b>&amp;</b> Finanse                                |                                                                                                    |                          |                                           |                                     |                                           |                                |             |
| 🔓 Zmiana hasla do konta                             |                                                                                                    |                          | Wirtualny Dziekanat v. 4                  | 1.3.0 b38 Copyright © 2021 APF      | RSYSTEM                                   |                                |             |

Po załączeniu świadectwa (studia I stopnia) lub dyplomu i suplementu (studia II stopnia) lub dyplomu (studia podyplomowe) przechodzimy do kroku 2: Moje kierunki

| $\leftrightarrow$ $\rightarrow$ C $$ wd-p                                                                                              | sw.kwidzyn.edu.pl/Rekrutacja/Dokumenty                                                                                                    |                          |                                           |                                 |                                         |                                                    | २ 🖻 ☆ 😩 :                              |
|----------------------------------------------------------------------------------------------------|----------------------------------------------------------------------------------------------------|--------------------------|-------------------------------------------|---------------------------------|-----------------------------------------|----------------------------------------------------|----------------------------------------|
| Positianska Szkola Wizes                                                                                                    |                                                                                                    |                          |                                           |                                 | Czci                                    | onka 🔺 🗛 Kor                                       |                                        |
|                                                                                                    | Dokumenty                                                                                                    |                          |                                           |                                 |                                         |                                                    | 🗈 🛛 Wyloguj                            |
|                                                                                                    | Strona glówna / Wymagane dokumenty                                                                                                    |                          |                                           |                                 |                                         |                                                    |                                        |
|                                                                                                    |                                                                                                    |                          | e                                         |                                 |                                         |                                                    |                                        |
|                                                                                                    |                                                                                                    |                          | Wymagane de                               | okumenty                        |                                         |                                                    |                                        |
| A Strong aláwna                                                                                                    | Kierunek *                                                                                                    |                          |                                           |                                 |                                         |                                                    |                                        |
|                                                                                                    | Nazwa dokumentu                                                                                                    | Wymagany do dokumentacji | Wymagany do ukończenia procesu rekrutacji | Nazwa dokumentu elektronicznego | Data załączenia dokumentu elektroniczne | go Stan dokumentu elektronicznego                  | Operacje                               |
| Krok I: Wprowadzanie danych<br>osobowych                                                                                               |                                                                                                    | PO                       | ZAŁACZENIU                                | jan-kowalski-świadectwo.pdf     | 2021-12-21                              | Załączony                                          | Zəlişcz PDF                            |
| 🖀 Krok 2: Moje kierunki                                                                                                    | Owneed                                                                                                    |                          |                                           | 0                               |                                         | Brak dokumentu                                     | Załącz PDF                             |
| 🖶 Wydruki rekrutacyjne                                                                                                    | Umowa o warunkach odpłatności za swojenerowany po zakończonej<br>rekrutacji-zakładka wydruki rekrutacyjne)                                                                         |                          |                                           |                                 |                                         | Brak dokumentu                                     | Załącz PDF                             |
| 🖪 Pliki do pobrania                                                                                                    | 1 zdjęcie                                                                                                    | 200                      | KUMENTO PP                                |                                 |                                         | Brak dokumentu                                     | Załącz PDF                             |
|                                                                                                    |                                                                                                    |                          |                                           |                                 |                                         |                                                    |                                        |
| Elisty rankingowe                                                                                                    | Dowód uiszczenia opłaty wpisowej (plik w formacie pdf)                                                                                                    | ∝D0                      | KROKU 2                                   |                                 |                                         | Brak dokumentu                                     | Załącz PDF                             |
| E Listy rankingowe                                                                                                    | Dowód ułsaczenia opłaty wpisowej (plik w formacie pdf)<br>Ślubowanie                                                                                                    | ∝DO<br>∝                 | KROKU 2                                   |                                 |                                         | Brak dokumentu<br>Brak dokumentu                   | Załącz PDF<br>Załącz PDF               |
| E Listy rankingowe<br>& Wymagane dokumenty<br>& Finanse                                                                                | Dowid uisczenia optały wpikowej (piłk w formacie patr)<br>Światowanie<br>Kwestionariusz osobowy (wygwanoweg po zakończnej reinutacj-Zakłaska<br>wychaki misrutacyjne)              | ∝DO<br>⊮                 | KROKU 2                                   |                                 |                                         | Brak dokumentu<br>Brak dokumentu<br>Brak dokumentu | Załącz PDF<br>Załącz PDF<br>Załącz PDF |
| E Listy rankingowe<br>& Wymagane dokumenty<br>& Finanse<br>& Zmiana hasta do konta                                                     | Demód utaczenia opłaty wpisowej (piłk w formacie pot?)<br>Śubowanie<br>Kowstónaniusz osobowy (wyperecrowny po zakołczanej reśrudzy)-żakiska<br>wydruki retrudzecjena)              | ⊮DO<br>⊮                 | KROKU 2                                   |                                 |                                         | Brak dokumentu<br>Brak dokumentu<br>Brak dokumentu | Załącz PDF<br>Załącz PDF<br>Załącz PDF |
| Listy rankingowe     Rivymagane dokumenty     Finanse     Arniana hasta do konta     Ogloszenia                                        | Demód utaczenia opłaty wpisowej (piłk w formacie pot?)<br>Śrabowanie<br>Romotionartucz osobowy (wypereoremy po zakołczanej retrudzcj-żałkaka<br>wpitrki retrudzcjego)              | ∝DO<br>∝                 | KROKU 2                                   | opyright © 2021 APR SYSTEM      |                                         | Brak dokumentu<br>Brak dokumentu<br>Brak dokumentu | 2aliya POF<br>2aliya POF<br>2aliya POF |
| E Listy rankingowe<br>X Wymagane dokumenty<br>Finanse<br>Z Zmiana hasta do konta<br>Cogloszenia<br>X Testy                             | Demód utaczenia opłaty wpisowej (piłk w formacie pot?)<br>Śrabowanie<br>Rowstkinantucz osobowy (wyperonamy jo zakołczanej retrudzcj-żałkaka<br>wpitrki retrudzcjego)               | ×DO<br>×                 | KROKU 2                                   | opyright © 2021 APR SYSTEM      |                                         | Brak dokumentu<br>Brak dokumentu<br>Brak dokumentu | 244c2 FDF<br>244c2 FDF<br>244c2 FDF    |
| El Listy rankingowe<br>R Wymagane dolumenty<br>& Finanse<br>A Zmiana hasta do konta<br>& Ogloczania<br>Z Teety<br>ma Uutawlenia języka | Develod ustaczenia opłaty wpistowej (piłk w formacie pot?)<br><u>Babarowski</u><br>Rowstkinantuca opobory (wyperonamy po zakołkozenie redrudzej Zakłaska<br>wpitrki redrudzej (po) | *D0<br>*                 | Wirtualny Dziekanat v. 4.3.0 b38 C        | opyright © 2021 APR SYSTEM      |                                         | Dak dolumentu<br>Dak dolumentu<br>Dak dolumentu    | Zalycz POF<br>Załycz POF<br>Załycz POF |

Po przejściu do kroku 2 kliknij: zakończ.

| $\leftrightarrow$ $\rightarrow$ C $\cong$ wd-p | osw.kwidzyn | .edu.pl/Rek    | rutacja/Kierunki                                                  |               |                          |                    |                 |           |                 | Q          | ₿ \$       | :                |
|------------------------------------------------|-------------|----------------|-------------------------------------------------------------------|---------------|--------------------------|--------------------|-----------------|-----------|-----------------|------------|------------|------------------|
| Povišlańska Szkola Wizie                       |             |                |                                                                   |               |                          |                    |                 |           | Czcionka 🔺      | A A Kontra | st 🔺       |                  |
|                                                | Moje kleru  | unki           |                                                                   |               |                          |                    |                 |           |                 |            | E          | <b>O</b> Wyloguj |
|                                                | Strona głów | ma / Krok 2: N | toje kierunki                                                     |               |                          |                    |                 |           |                 |            |            |                  |
|                                                |             |                |                                                                   |               |                          | )                  |                 |           |                 |            | <b>O</b> P | moc              |
|                                                |             |                |                                                                   |               | Moje kieru<br>Moje Kieru | <b>JNKİ</b><br>Nki |                 |           |                 |            |            |                  |
| w strona giowna                                | Priorytet   | Kieninek       |                                                                   | Tura          | Forma studiów            | Tytuł              | Dhuność studiów | Szczenóły | Status reknutar | Operacie   |            | Zakończ          |
| Krok 1: Wprowadzanie danych<br>osobowych       | 1           |                | Zarządzanie oświatą – manager w edukacji 1.00 POD 2021/2022 letni | Tara I        | Podyplom                 | CONCZ              | 1 rok           |           |                 |            | Herunku    | Zakończ          |
| 🛃 Krok 2: Moje kierunki                        |             |                |                                                                   |               | <b>_</b> / (i            | CONTOL             |                 |           |                 |            |            | Dodaj kierunek   |
| 🖶 Wydruki rekrutacyjne                         |             |                |                                                                   |               |                          |                    |                 |           |                 |            |            |                  |
| 🖹 Pliki do pobrania                            |             |                |                                                                   | Wirtualny Dzi | iekanat v. 4.3.0 b38 Ca  | pyright © 2021 APR | SYSTEM          |           |                 |            |            |                  |
| E Listy rankingowe                             |             |                |                                                                   |               |                          |                    |                 |           |                 |            |            |                  |
| ₽ Wymagane dokumenty                           |             |                |                                                                   |               |                          |                    |                 |           |                 |            |            |                  |
| & Finanse                                      |             |                |                                                                   |               |                          |                    |                 |           |                 |            |            |                  |
| 🔒 Zmiana hasla do konta                        |             |                |                                                                   |               |                          |                    |                 |           |                 |            |            |                  |
| 🛢 Ogłoszenia                                   |             |                |                                                                   |               |                          |                    |                 |           |                 |            |            |                  |
| <u> </u> ∎ Testy                               |             |                |                                                                   |               |                          |                    |                 |           |                 |            |            |                  |
| 88 Ustawienia języka                           |             |                |                                                                   |               |                          |                    |                 |           |                 |            |            |                  |

W następnym oknie zostaniesz poproszony o potwierdzenie zakończenia rekrutacji. UWAGA! Zakończenie rekrutacji w tym miejscu oznacza zmianę statusu rekrutacji w systemie. Musisz jeszcze podłączyć komplet dokumentów, żebyś został przyjęty na studia!

- Twój status rekrutacji zmienił się z "poprawne dane" na "zakończono".
- Z miejsc Wydruki rekrutacyjne pobierz kwestionariusz osobowy, umowę wraz załącznikiem i oświadczenie – podpisz profilem zaufanym i załącz. Z Plików do pobrania pobierz ślubowanie oraz inne dokumenty, które będą udostępnione w zależności od kierunku na który się zapisujesz. Załącz do systemu.

| ← → C 🔒 wd-psw.kwidzyn.edu.pl/Rekrutacja/Kierunki |             |                 |                                 |                                     |      |                |                              | Q & 1                                             | r 😩 :                                       |                              |                                 |                              |                |
|---------------------------------------------------|-------------|-----------------|---------------------------------|-------------------------------------|------|----------------|------------------------------|---------------------------------------------------|---------------------------------------------|------------------------------|---------------------------------|------------------------------|----------------|
| gonitlatiska Szkola Wirte                         |             |                 |                                 |                                     |      |                |                              |                                                   |                                             | Czci                         | onka 🔺 🔺 🗛                      | Kontrast A                   |                |
|                                                   | Moje kier   | runki           |                                 |                                     |      |                |                              |                                                   |                                             |                              |                                 | E                            | (O Wyloguj     |
|                                                   | Strona glóv | wna / Krok 2: I | vloje kierunki                  |                                     |      |                |                              |                                                   |                                             |                              |                                 |                              |                |
|                                                   |             |                 |                                 |                                     |      |                |                              |                                                   |                                             |                              | Pomoc                           |                              |                |
|                                                   |             | Moje kierunki   |                                 |                                     |      |                |                              |                                                   |                                             |                              |                                 |                              |                |
| 🛠 Strona glówna                                   |             |                 |                                 |                                     |      |                | mojo norar                   |                                                   |                                             |                              |                                 |                              |                |
| Krok 1: Wprowadzanie danych osobowych             | Priorytet 1 | Kierunek        | Zarządzanie oświatą – manager w | r edukacji 1.00 POD 2021/2022 letni |      | Tura<br>Tura I | Forma studiów<br>Podyplomowe | Tytuł<br>Podyplomowe                              | Długość studiów<br>1 rok                    | Szczegóły<br>Pokaż           | Status rekrutacji<br>Zakończono | Operacje<br>Załącz dokumenty | Zakończ        |
| 🖀 Krok 2: Moje kierunki                           |             |                 |                                 |                                     |      |                |                              |                                                   |                                             |                              |                                 | 🔺 🖃                          | Dodaj kierunek |
| 🖶 Wydruki rekrutacyjne                            |             |                 |                                 | WYDRUKI                             | REK  | RUT            | ACYJNI                       | <ul> <li>(tu znajdzie:<br/>należy podp</li> </ul> | sz kwestionariusz o<br>isać profilem zaufai | sobowy, umo<br>nym i załączy | owę, oświadczenie<br>/ć)        | które                        |                |
| 🖥 Pliki do pobrania                               |             |                 |                                 |                                     | DOR  |                | TΛ (tu zoaid                 | ziesz inne doku                                   | menty potrzebne d                           | o zakończeni                 | a rekrutacij w zale             | ztonéci                      |                |
| E Listy rankingowe                                |             |                 |                                 | FLIKI DO                            | FODI |                | na ktory                     | kierunek chces                                    | z się zapisać - nale                        | ży je podpisa                | sć profilem zaufan              | ym                           |                |
| R Wymagane dokumenty                              |             |                 |                                 |                                     |      |                | r zangazy.                   | -/                                                |                                             |                              |                                 |                              |                |
| 🚨 Finanse                                         |             |                 |                                 |                                     |      |                |                              |                                                   |                                             |                              |                                 |                              |                |
| 🔒 Zmiana hasla do konta                           |             |                 |                                 |                                     |      |                |                              |                                                   |                                             |                              |                                 |                              |                |
| 💼 Ogloszenia                                      |             |                 |                                 |                                     |      |                |                              |                                                   |                                             |                              |                                 |                              |                |
| <u> ∎</u> Tosty                                   |             |                 |                                 |                                     |      |                |                              |                                                   |                                             |                              |                                 |                              |                |
| 🚥 Ustawienia języka                               |             |                 |                                 |                                     |      |                |                              |                                                   |                                             |                              |                                 |                              |                |

#### • Inne dokumenty rekrutacyjne

- ✓ W zakładce Finanse został wygenerowany Twój indywidualny numer rachunku bankowego, na który będziesz wpłacał wszelkie opłaty związane ze studiami. Opłatę rekrutacyjną należy wpłacić na ten numer rachunku bankowego, a <u>potwierdzenie</u> <u>opłaty załącz do systemu.</u>
- ✓ Jeśli posiadasz Kartę Dużej Rodziny jesteś zwolniona/y z opłaty wpisowej oraz z późniejszych opłat za indeks, legitymację i dyplom. Nie załączasz wtedy potwierdzenia opłaty rekrutacyjnej, a skan KDR w miejscu wskazanym na liście. Jeśli komplet Twoich dokumentów zostanie załączony do dnia 30.06 również jesteś zwolniony z opłaty rekrutacyjnej.
- ✓ Wymaganym dokumentem w procesie rekrutacji jest również zdjęcie. Zdjęcie powinno być umieszczone w <u>dwóch miejscach</u> – załączone w zakładce wymagane dokumenty oraz umieszczone w okienku pod Twoim imieniem i nazwiskiem. Umieszczenie zdjęcia legitymacyjnego w okienku oznacza, że chcesz aby została Ci wydana legitymacja studencka. Wgrane w okienko zdjęcie powinno być takie jak do dowodu osobistego lub paszportu. Brak zdjęcia lub zdjęcie, które nie odpowiada wymaganiom zdjęcia dowodowego lub paszportowego będzie skutkowało niewydaniem legitymacji.
- Zaświadczenie lekarskie w przypadku kierunków I stopnia: Pielęgniarstwo (w tym pomostowe), Ratownictwo Medyczne, Położnictwo, Kosmetologia oraz II stopnia: Pielęgniarstwo. Wzór zaświadczenia lekarskiego dostępny jest w zakładce Pliki do pobrania. Aby otrzymać skierowanie na badanie, należy przejść do zakładki wydruki rekrutacyjne, wydrukować skierowanie i udać się do lekarza medycyny pracy. Zaświadczenia, które będą wystawione przez lekarza innego niż lekarz medycyny pracy, będą odrzucane.
- Załączone dokumenty podlegają weryfikacji przez pracownika dziekanatu. Jeśli nie jesteś pewien, czy wszystkie dokumenty załączone zostały prawidłowo, skontaktuj się z dziekanatem uczelni w Kwidzynie lub w filii gdańskiej.

# Jak podpisać dokumenty podpisem zaufanym?

Link do strony:

https://www.gov.pl/web/gov/podpisz-dokument-elektronicznie-wykorzystaj-podpis-zaufany

1. Klikamy w [START]

| 😑 🛛 👷 gov.pl                                                                                                    | Serwis Rzeczypospolitej Polskiej                                                                                                    | 🛞 Mój Gov Unia Europejska |
|----------------------------------------------------------------------------------------------------|----------------------------------------------------------------------------------------------------|---------------------------|
| Strona główna                                                                                                    | Koronawirus: szczepienia i ważne informacje                                                                                                 | DOWIEDZ SIĘ WIĘCEJ        |
| Rada Ministrów                                                                                                    | $\widehat{m}  \rightarrow  \operatorname{Gov.pl}  \rightarrow  \operatorname{Podpisz}$ dokument elektronicznie – wykorzystaj podpis zaufany |                           |
| Kancelaria Premiera                                                                                                    | Podpisz dokument elektronicznie –                                                                                                    |                           |
| Ministerstwa                                                                                                    | wykorzystaj podpis zaufany                                                                                                    |                           |
| Urzędy, instytucje<br>i placówki RP                                                                                                    |                                                                                                    |                           |
| Substantial States of the second second s | Odpowiedz na kilka prostych pytań.<br>Otrzymasz odpowiednie informacje.                                                                     |                           |
| <ul> <li>Usługi dla przedsiębiorcy</li> <li>Usługi dla urzędnika</li> </ul>                                                                                                    | START                                                                                                    |                           |
| Koronawirus: informacje i<br>zalecenia                                                                                                    |                                                                                                    |                           |
| Załóż Profil zaufany                                                                                                    | 20 gov.pl                                                                                                    | v                         |

2. Wybieramy opcje "Chcesz elektronicznie podpisać (lub sprawdzić) dokument PDF w formacie dedykowanym dla dokumentów PDF. Jeśli otworzysz tak podpisany dokument PDF, zobaczysz 1

złożony w nim elektroniczny podpis (lub podpisy)." i klikamy [DALEJ]

| =                                                                             | 😻 gov.pl                                                                                                    | Serwis Rzeczypospolitej Polskiej 🛞 Mój Gov Unia Europejska                                                                                                    |
|-------------------------------------------------------------------------------|----------------------------------------------------------------------------------------------------|----------------------------------------------------------------------------------------------------|
| Strona <sub>i</sub><br>Rada M<br>Kancela                                      | główna<br>linistrów<br>aria Premiera                                                                                       | Podpisz dokument elektronicznie –<br>wykorzystaj podpis zaufany                                                                                                    |
| Ministe<br>Urzędy,<br>i placów<br>C Usłu<br>Koronaw<br>załecenia<br>Załóż Pro | rstwa<br>, instytucje<br>vki RP<br>ngi dla przedsiębiorcy<br>ugi dla urzędnika<br>virus: informacje i<br>a<br>ofil zaufany | Wskaż jedną z opcji         Chcesz elektronicznie podpisać (lub sprawdzić) sprawozdanie finansowe         Chcesz elektronicznie podpisać (lub sprawdzić) dokument PDF w formacie dedykowanym dla dokumentów PDF. jeśli otworzysz tak podpisany dokument PDF, zobaczysz złożony w nim elektroniczny podpis (lub podpisy).         Chcesz elektronicznie podpisać (lub sprawdzić) dokument, który ma jedno z rozszerzeń:         txt, rtf., pdf, xps, odt, ods, odp, , doc, xds, .ppt, .docx, .xlsx, .pptx, .csvjpgjpeg, .tif, .tiffgeotiff, .png, .svg, .wav, .mp3, .avi, .mpg, .mpeg, .mp4, .m4a, .mpeg4, .ogg, .opz         wstecz       DALEJ |

# 3. Klikamy [PODPISZ LUB SPRAWDŹ DOKUEMNT PDF]

|  |                                                                                                    | 😻 gov.pl            | Serwis Rzeczypospolitej Polskiej                                                                                                    |   | 🛞 Mój Gov | ())<br>Unia Europejska |
|--|----------------------------------------------------------------------------------------------------|---------------------|----------------------------------------------------------------------------------------------------|---|-----------|------------------------|
|  | Strona główna<br>Rada Ministrów<br>Kancelaria Premiera<br>Ministerstwa<br>Urzędy, instytucje<br>i placówki RP<br>& Usługi dla obu |                     | Podpisz dokument elektronicznie –<br>wykorzystaj podpis zaufany           Chcesz podpisanym dokumentem PDF posługiwać się tak samo, jak dotychczas: aby sposób<br>przeglądania i drukowania niczym się nie różnił dla dokumentów podpisanych i<br>niepodpisanych? Masz profil zaufany i chcesz go wykorzystać do podpisania dokumentu<br>elektronicznego PDF podpisem zaufanym? Sprawdź, jak to zrobić.           Dokument elektroniczny w formacie PDF możesz teraz podpisać podpisem zaufanym w formacie<br>dedykowanym dla plików pdf.           PODPISZ LUB SPRAWDŹ DOKUMENT PDF | 2 |           |                        |
|  |                                                                                                    |                     | Na czym to polega                                                                                                    | ~ |           |                        |
|  | Koronawirus: informacje i<br>zalecenia<br>Zaléž Brofil zaufany                                                                    | wirus: informacje i | Kto może podpisać                                                                                                    | ~ |           |                        |
|  |                                                                                                    | ia<br>rofil zaufany | Co musisz przygotować                                                                                                    | ~ |           |                        |
|  | Laroz From Laurary                                                                                                    |                     | Co musisz zrobić, aby podpisać podpisem zaufanym dokument PDF, który nie ma                                                                                                    | ~ |           |                        |

### 4. Naciskamy [WYBIERZ DOKUEMNT Z DYSKU] i wybieramy plik, który chcemy podpisać.

| ≡ | gov.pl Serwis Rzeczypospolitej Polskiej @                                                                                                    | Dogowanie |
|---|----------------------------------------------------------------------------------------------------|-----------|
|   | Podpisz dokument elektronicznie<br>za pomocą podpisu zaufanego                                                                                                    |           |
|   | Możesz:<br>• podpisywać dokumenty – również te, które podpisał ktoś inny<br>• sprawdzić, czy inne osoby złożyły prawidłowy podpis<br>• zobaczyć podpisane dokumenty                                                                                                    |           |
|   | Rezmiar dokumentu: maksimum 10 MB.     Rozzerzenie: pdf, sst., rtf, sps, odt, ods, odo, doć, odo, sta, pst., doc, dot, slo, pdt. doc, slo, pst., doc, dot, slo, pdt. doc, slo, pst., doc, dot, slo, pst., doc, dot, dot, slo, pst., doc, dot, dot, slo, pst., doc, dot, dot, slo, pst., doc, dot, dot, dot, slo, pst., doc, dot, dot, slo, pst., doc, dot, dot, slo, pst., doc, dot, dot, slo, pst., doc, dot, dot, slo, pst., doc, dot, dot, slo, pst., doc, dot, dot, dot, slo, pst., doc, dot, dot, dot, dot, dot, slo, pst., doc, dot, dot, dot, dot, dot, dot, dot, dot |           |
|   | WYBIERZ DOKUMENT Z DYSKU     Jeli chcesz podpiad, pdf w formacie XA65 - kilknij ten ink.       albo przeciągnij i upuść tutaj     Dokumenty inne niż, pdf podpiszez w formacie XA65 - silknij sterink.       Sprawść, czym się różnią formaty PAdES i XA65.                                                                                                    |           |

#### 5. Po wyborze pliku klikamy [PODPISZ]

| <ul> <li>Możesz:</li> <li>podpisywać dokumenty – również te, które podpisał ktoś inny</li> <li>sprawdzić, czy inne osoby złożyły prawidłowy podpis</li> <li>zobaczyć podpisane dokumenty</li> </ul> |                                                                                                    |
|----------------------------------------------------------------------------------------------------|----------------------------------------------------------------------------------------------------|
|                                                                                                    | Rozmiar dokumentu: maksimum 10 MB.     Rozszerzenie: pdf. pst. r.t. / pst. odd. odd. odd. pdf.     ddc. side. ppt. docs. side. ppt. gst. jege Bre     Sif. zeotiff, pnt. zyst. way. mob. adv. mpcl.     mege_mod_maks_megel_odd. ogd. got. pnt. pt. fat. gzt.     zst. jed. r.t. Sit. Joing. Soft. docd. odd. pdf.     Sif. Joing Breit, docd. odd. gdd. gdf.     Format podpisywania:     Dokument. pdf podpisters: w formacit PAdES     jedit (hersz podpisać pdf w formacia XAdES - Kiking) |
| Dokument został poprawnie dodany<br>Formularz_rekrutacyjny.pdf                                                                                                    | ten link:   Dokumenty inne niž pdf podpiszesz w<br>formacie XAdES  Sprawdi czym się różnią formaty PAdES i XAdES.  Załacamy przegładarki internetowe:  Google Chrome od wenji 71.0.3  Firdrów do wenji 95.0.1  Safari od wenji 12.0.2                                                                                                    |
| PODPISZ                                                                                                    |                                                                                                    |

6. Powinno nas przekierować na stronę logowania do Profilu Zaufanego. Wybieramy, którą z opcji logowania się na Profil Zaufany.

UWAGA! Jeśli nie posiadasz bankowości elektronicznej lub masz problemy aby podpisać dokument za pomocą wyboru banku możesz potwierdzić swoją tożsamość udając się do instytucji najbliższej Twojemu miejscu zamieszkania. Szczegółowe informacje dot. zakładania profilu zaufanego i potwierdzenia tożsamości znajdziesz tutaj: <u>https://pz.gov.pl/pz/registerMainPage</u>

| gov.pl Serwis Rzeczypospolitej Polskiej                                                                                                    | ,<br>,                                                                                                    |  |  |  |
|----------------------------------------------------------------------------------------------------|----------------------------------------------------------------------------------------------------|--|--|--|
| Zaloguj się za pomocą nazwy<br>użytkownika lub adresu e-mail                                                                                                    | Zaloguj się przy pomocy banku<br>lub innego dostawcy                                                                                                    |  |  |  |
| Nazwa użytkownika lub adres e-mail<br>Wpisz nazwę użytkownika lub adres e-mail<br>Nie pamiętam nazwy użytkownika<br>Hasło<br>Wpisz hasło<br>Nie pamiętam hasła<br>ZALOGUJ SIE | Inteligo     Inteligo       JB     ING Image       ING Image     Image       Image     Image       Imag |  |  |  |
| Nie masz Profilu Zaufanego?<br>Twój bank lub dostawca nie udostępnia logowania?<br>ZAŁÓŻ PROFIL                                                                               | ,                                                                                                    |  |  |  |

7. Po ponownym zalogowaniu się na konto pojawi się nam następujący ekran. Musimy trochę przejść w dół strony.

|                               |                   |        | Wysoki kontrast           |   |
|-------------------------------|-------------------|--------|---------------------------|---|
| profil <b>P</b>               |                   |        | Konto prywatne            |   |
| PROFIL ZAUFANY AKTUALNOŚ      | CI POMOC KONTAK   | г      |                           |   |
| Podpisywanie dokumentu        |                   | Anuluj | Podpisz podpisem zaufanym |   |
| Informacje o profilu zaufanym | Pierwsze imię     |        |                           |   |
|                               | Drugie imię       |        |                           | 1 |
|                               | Nazwisko          |        |                           |   |
|                               | PESEL             |        |                           |   |
|                               | Nazwa użytkownika |        |                           |   |
|                               | Data utworzenia   |        |                           |   |

8. Wybieramy stronę na której znajduję się miejsce na podpis elektroniczny (będzie opisany "Podpis elektroniczny kandydata").

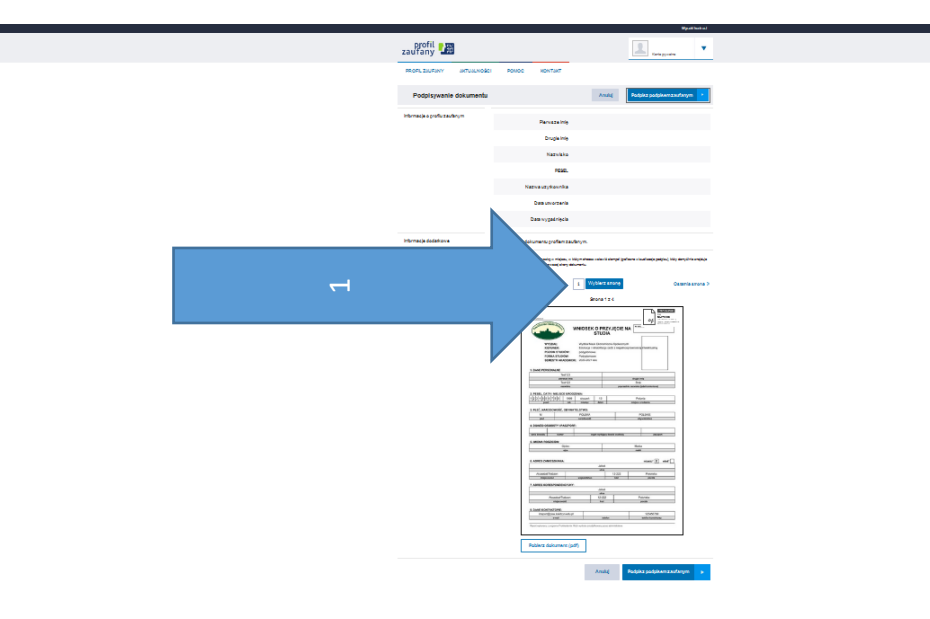

podpis elektroniczny kandydata

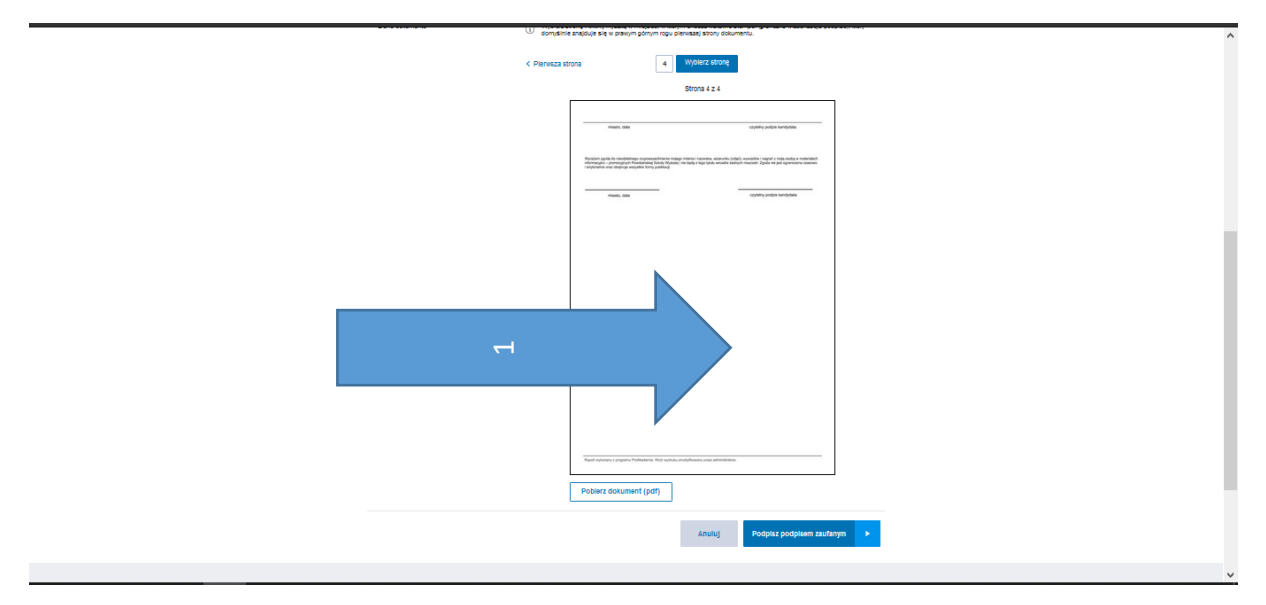

9. Na ostatniej stronie klikamy w miejsce przeznaczone na podpis elektroniczny.

10. Po umieszczeniu podpisu na stronie gdzie powinien on się znajdować, klikamy [Podpisz podpisem zaufanym].

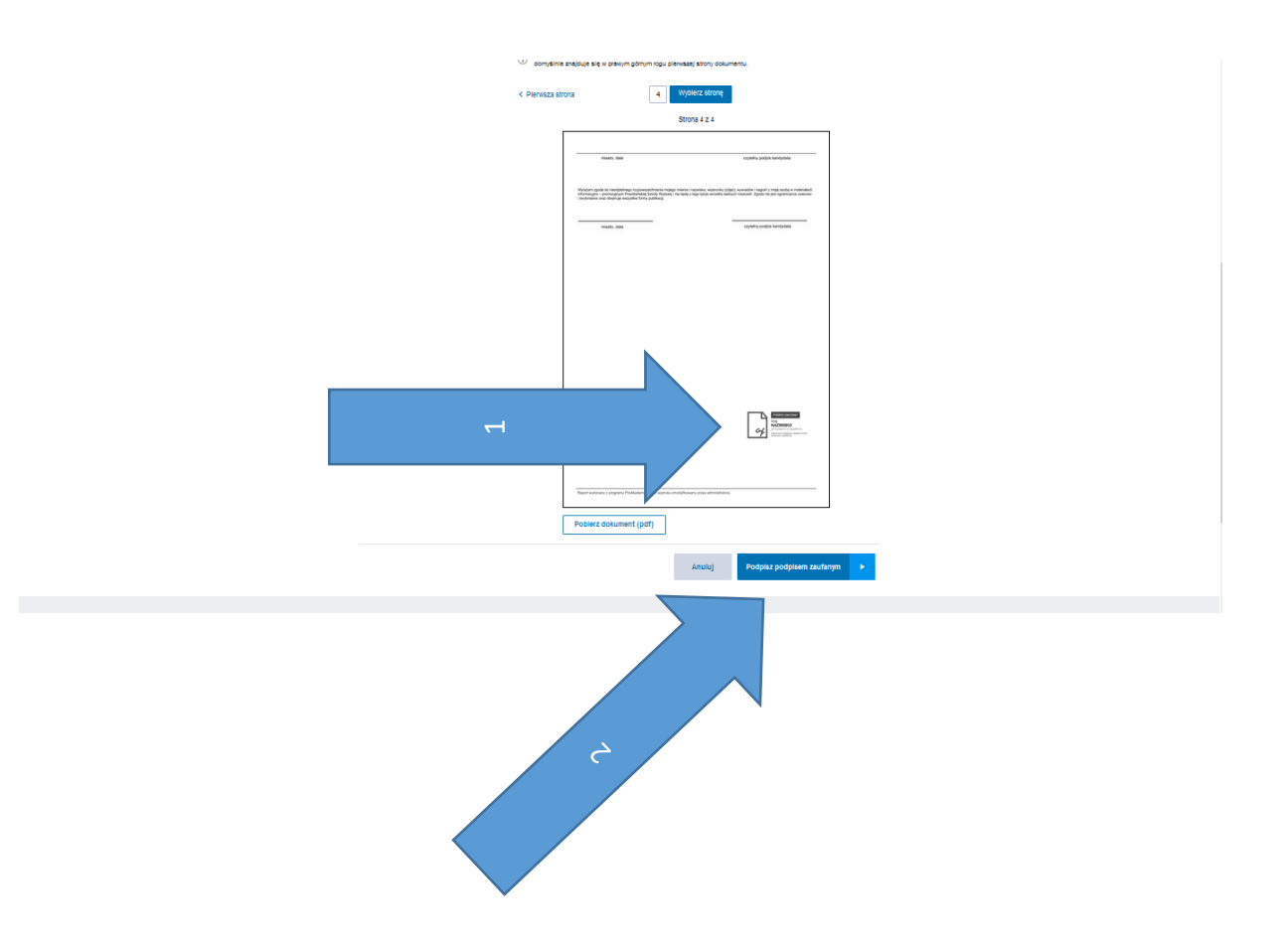

11. Po podpisaniu należy pobrać plik. (By zobaczyć podpis w dokumencie najlepiej użyć przeglądarki Microsoft Edge lub programu do podglądania plików PDF)

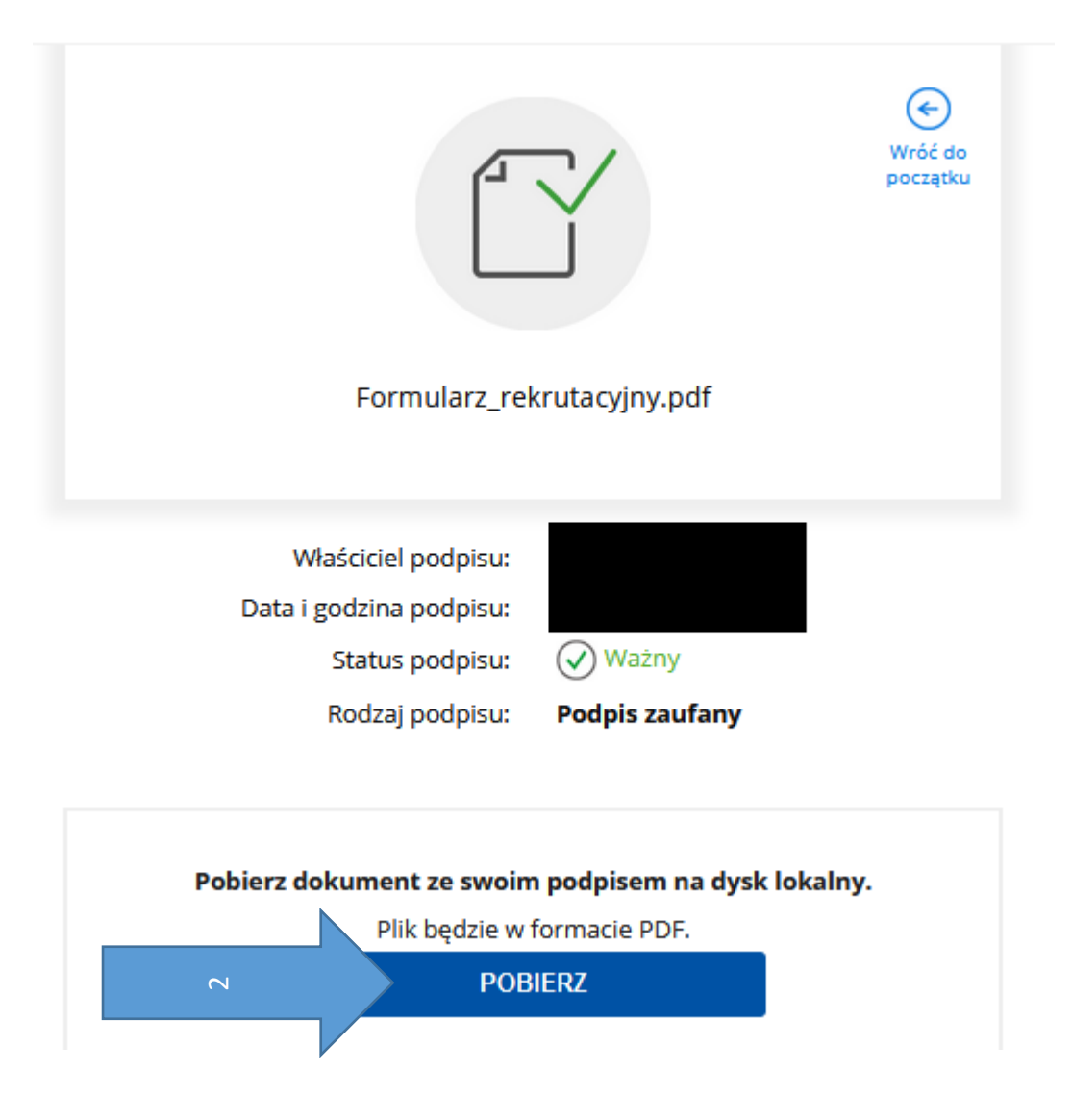

12. Pamiętaj, aby poprawnie nazwać dokumenty swoim imieniem i nazwiskiem, np. jan-kowalskiswiadectwo.pdf, jan-kowalski-kwestionarisz.pdf Podpisane dokumenty zamieszczamy w zakładce Wymagane dokumenty w Wirtualnym Dziekanacie.